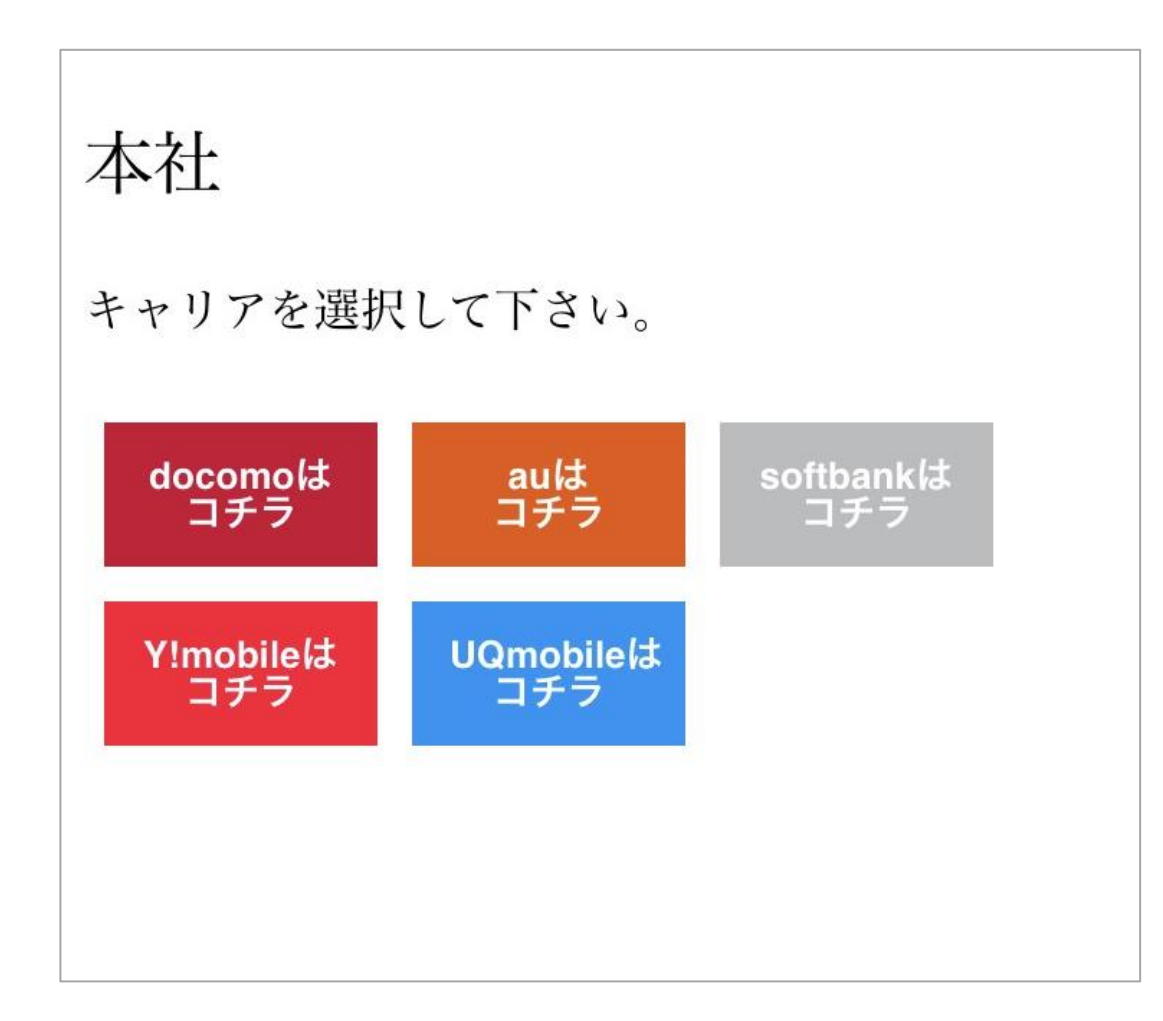

・ご利用の携帯電話キャリアを 選択してください。 ※ご登録はスマートフォン限定となります。

1

### 規約

この規約(以下「本規約」といいます)は、株式会社エムティ ーアイ(以下「当社」といいます)が提供する、音楽及び書籍 の配信サービスである「music.jp」(以下「本サービス」とい います)の利用に関する条件を、本サービスを利用するお客様 (以下「お客様」といいます)と当社との間で定めるもので す。

### 第1章 総則

1. (本サービスのご利用)

◆お客様は、本規約に同意のうえ、本規約の定めに従って本サ ービスを利用しなければなりません。

◆お客様が未成年者である場合は、親権者など法定代理人の同意を得たうえで本サービスを利用してください。

◆本規約は、本サービスの利用に適用されます。本サービスの うち、特定のサービスについては、サービス固有の利用条件が 定められている場合があります。本規約とサービス固有の利用 条件が異なっている場合には、特段の定めがない限り、当該サ ービスに関しては当該サービス固有の利用条件が本規約に優先 して適用されるものとします。

◆お客様が本規約の内容に同意し、所定の手続きにより本サービスの利用を申し込むことにより、当社とお客様との間で本規約の内容に従った木サービスの利田に関する契約(以下「木契

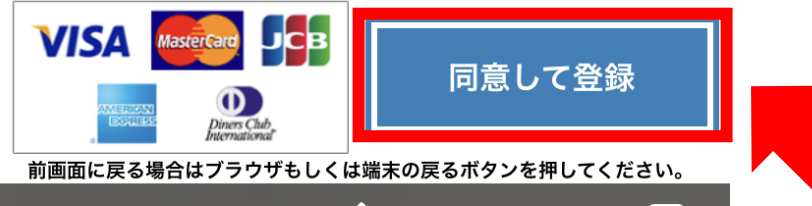

# ・規約を確認のうえ、「同意して登録」 をタップ

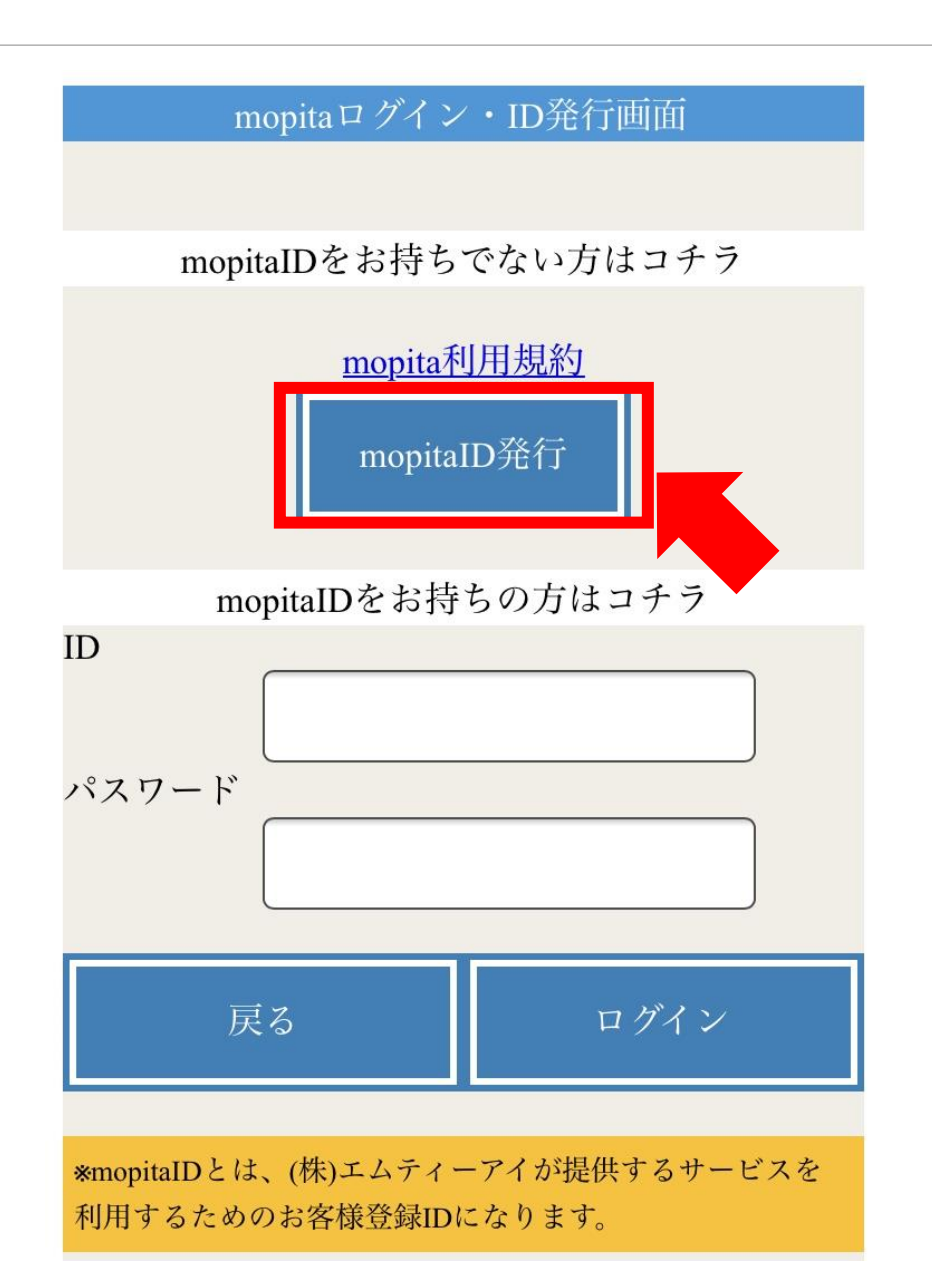

「mopitalD 発行」をタップ

(3)

|          | mopita尝                              | 登録画面                 |
|----------|--------------------------------------|----------------------|
|          | メールアプリケーション                          | を起動しメールを確認           |
|          | してください。                              |                      |
|          | *受信されない場合、迷惑フォ                       | ルダをご確認ください。          |
| $\frown$ | teraaffiliate.net からのメールが<br>いいたします。 | <b>受信できるように設定をお願</b> |
| (1)      |                                      |                      |
|          | mopitaID                             |                      |
|          | mopi.b*****                          |                      |
| 2)       | *半角英数、「.」 6~30文字(「.」は先頭:             | または末尾には使用できません)      |
|          | パスワード                                |                      |
|          |                                      |                      |
|          | *半角英数。「-」「」「」 4~40文字(ス               | ペースは不可、数字のみの場合は7~40文 |
|          | 字)                                   |                      |
|          | パスワード(確認用)                           |                      |
|          |                                      |                      |
|          | メールアドレス                              |                      |
|          |                                      |                      |
|          |                                      |                      |
|          | ■情報取得について                            |                      |
|          | 登録したメールアドレスを利用                       | して、問い合わせをいただく        |
|          | 佃人 桂祝 屈 難                            |                      |
|          | 四八月秋休蔵                               |                      |
|          | <u>  四//  月秋秋 リ 奴 いた フい (</u>        |                      |
|          | ロッ                                   | 上記内容に                |
|          | 天る                                   | 日本レーズの               |

①表示されているmopitalDを控えてください。

②パスワード、パスワード(確認用)、メールアドレス を入力してください。

4

③「上記内容に同意して登録」をタップ

### mopita登録画面

MSG-F000-I-0009:入力されたメールアドレスに mopita会員登録案内メールを送信しました。

メールアプリケーションを起動しメールを確認 してください。

\*受信されない場合、迷惑フォルダをご確認ください。 teraaffiliate.net からのメールが受信できるように設定をお願 いいたします。

### mopitaID

mopi.

\*半角英数、「.」6~30文字(「.」は先頭または末尾には使用できません)

### パスワード

\*半角英数、「-」「\_」「.」4~40文字(スペースは不可、数字のみの場合は7~40文 字)

### パスワード(確認用)

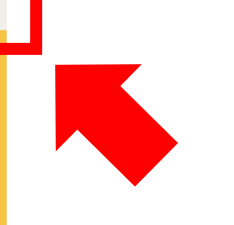

・この画面が表示されたら、入力されたメー ルアドレスに「mopita会員登録案内」の メールが届きます。 メールを開いて確認してください。

| ? mopita会員登録 15:05 ← ••• № To 自分 ∨                                                                                   |  |
|----------------------------------------------------------------------------------------------------|--|
| mopita会員登録手続きは下記URLよりお進みくだ<br>さい。<br>mopita会員登録はまだ完了していません                                                           |  |
| mopitalD登録画面へ<br>https://pit.mopita.com/domain/<br>wbf_mopita_save_member.aspx?acct=LthgCQ-<br>J@706g&wcflg=&cr=2870 |  |
| ※こちらのURLを開く際は、iPhoneの場合は<br>Safari、android端末の場合はChromeで開いてく<br>ださい。                                                  |  |
| ※こちらのURLの有効期間はメール送信から20分<br>となります。<br>有効期間を過ぎた場合には、お手数ですが再度お<br>手続きをお願いします。                                          |  |
| ※本メールはmopitalD発行の際、お客様確認のた<br>めに自動で送信されています。                                                                         |  |

このメールに直接ご返信頂きましても返答致しか

・届いたメール内のURLをタップ

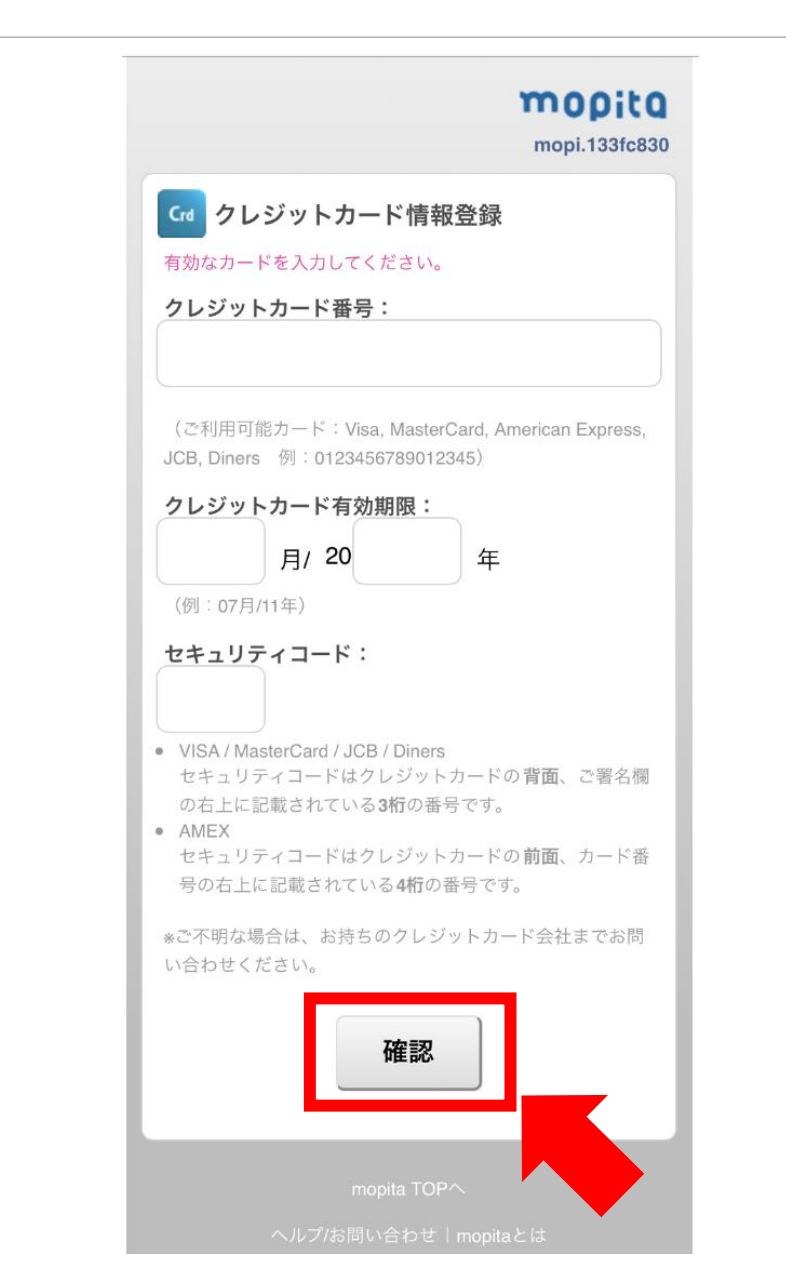

# ・クレジットカード情報を入力後、 確認をタップ

## <エラーメッセージが表示された場合>

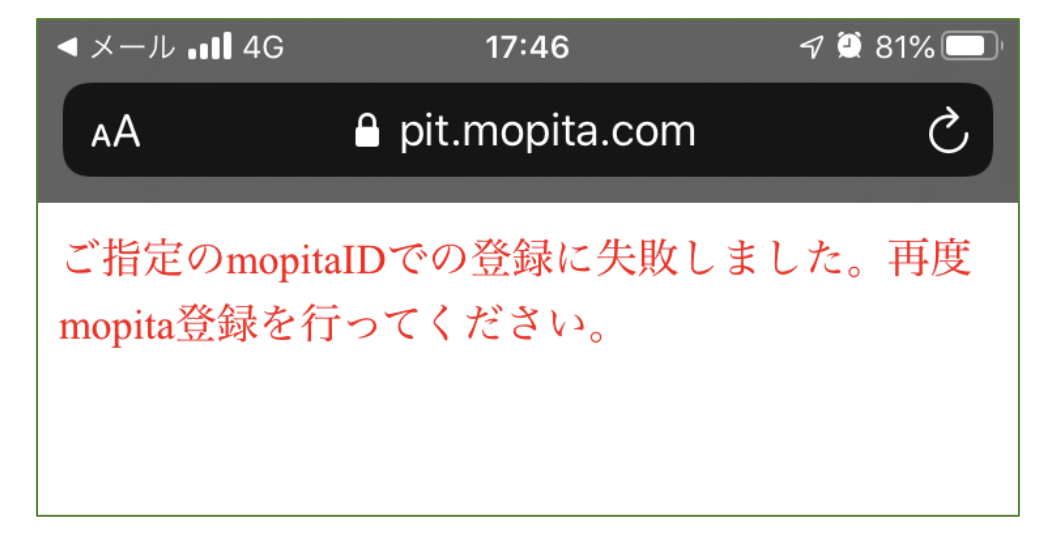

※メールのURLを開いて、上記のエラーメッ セージが画面が表示された方は12ページ以降 をご確認ください。 7

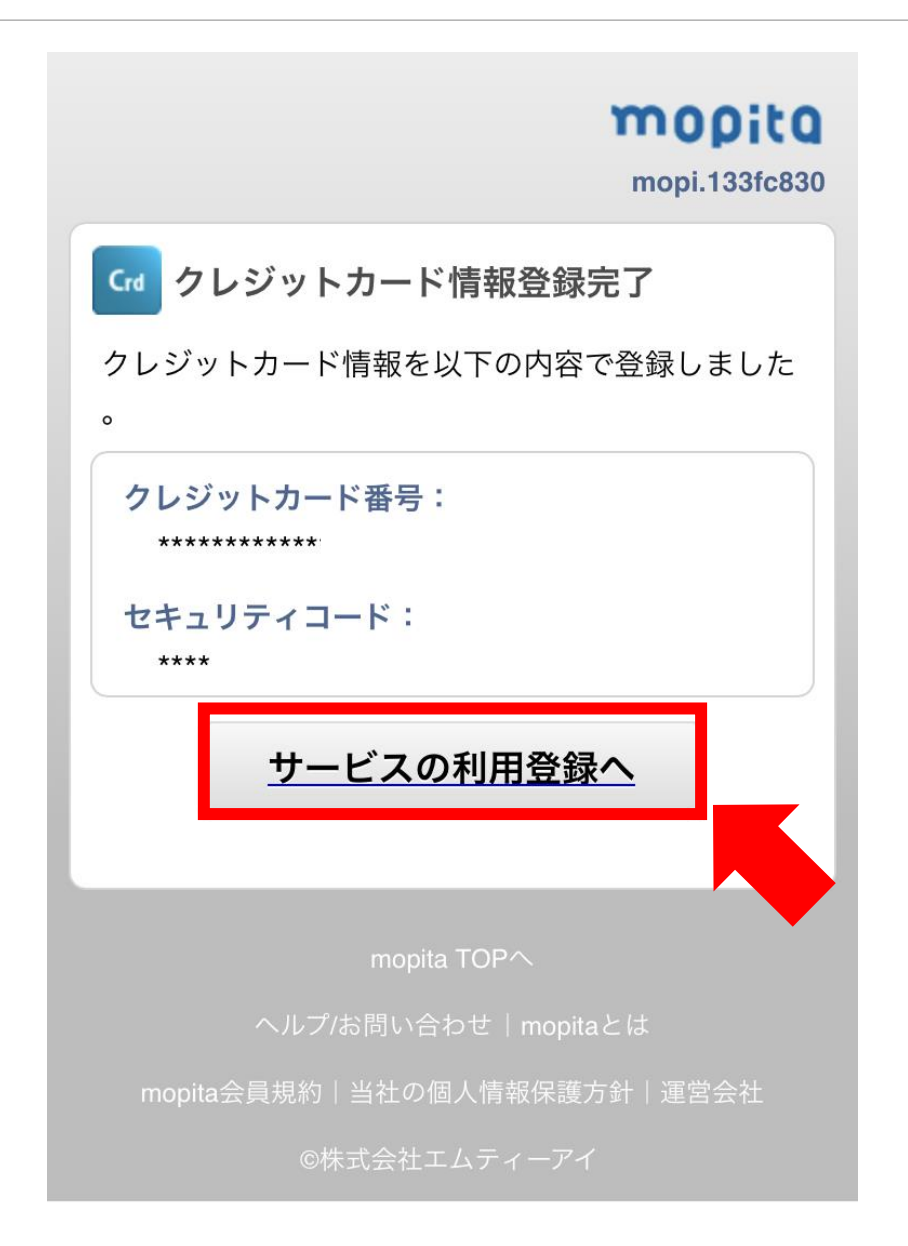

## ・登録完了画面が表示されたら、 「サービスの利用登録へ」をタップ

8

|                                        | mopi.133fc830      |
|----------------------------------------|--------------------|
| Buy クレジットカード決済:サ-                      | ービス利用登録            |
| <b>雀認</b>                              |                    |
| ご購入内容に間違いはありませんか?<br>押すとパスワード認証後に決済が実行 | ? 登録ボタンを<br>うされます。 |
| 購入サービス:                                |                    |
| music.jp 月額605円(税込)<br>イントのみ)          | (動画ポ               |
| 支払い金額:                                 |                    |
| 605 円/月                                |                    |
| 購入年月日:                                 |                    |
| 2020/07/31                             |                    |
| クレジットカード・電子マネー決済和                      | <u> </u>           |
| □認証を省略する                               |                    |
| *チェックすると、次回以降、認証が省間                    | 格されます。             |
| パスワード:                                 |                    |
|                                        |                    |
| *mopitaのパスワードを入力してください。                |                    |
| 登録                                     |                    |
|                                        |                    |

## ・パスワードを入力の上、「登録」をタップ

9

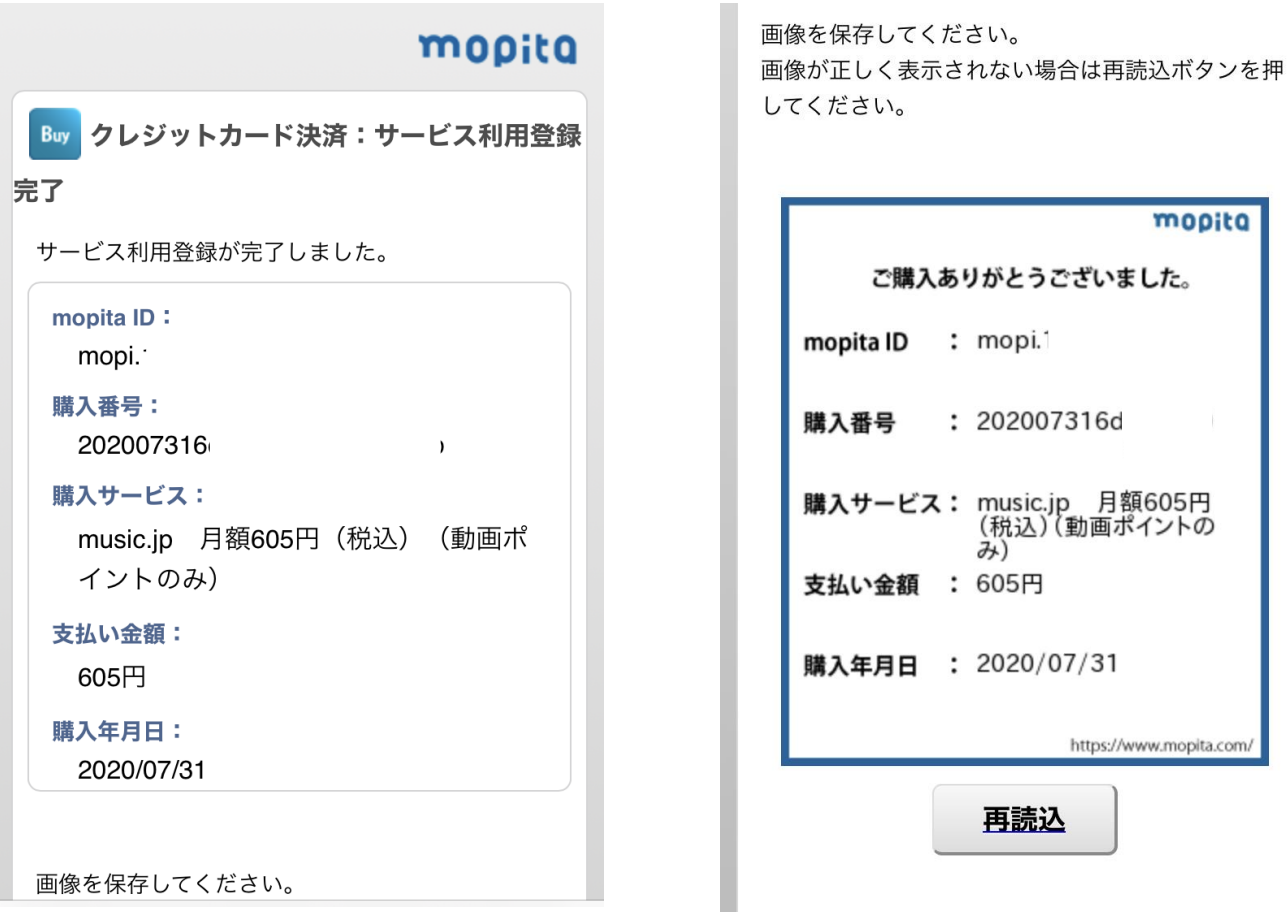

|           |    | mopita                                |
|-----------|----|---------------------------------------|
| ご購入       | あり | りがとうございました。                           |
| mopita ID | :  | mopi.1                                |
| 購入番号      | :  | 202007316d                            |
| 購入サービス    | :  | music.jp 月額605円<br>(税込)(動画ポイントの<br>み) |
| 支払い金額     | :  | 605円                                  |
| 購入年月日     | :  | 2020/07/31                            |
|           |    | https://www.mopita.com/               |
|           |    | 再読込                                   |
| _         |    |                                       |
|           |    | ΟΚ                                    |
|           |    |                                       |

### ・サービス利用登録完了画面、画像が正 しく表示されたら、OKをタップ

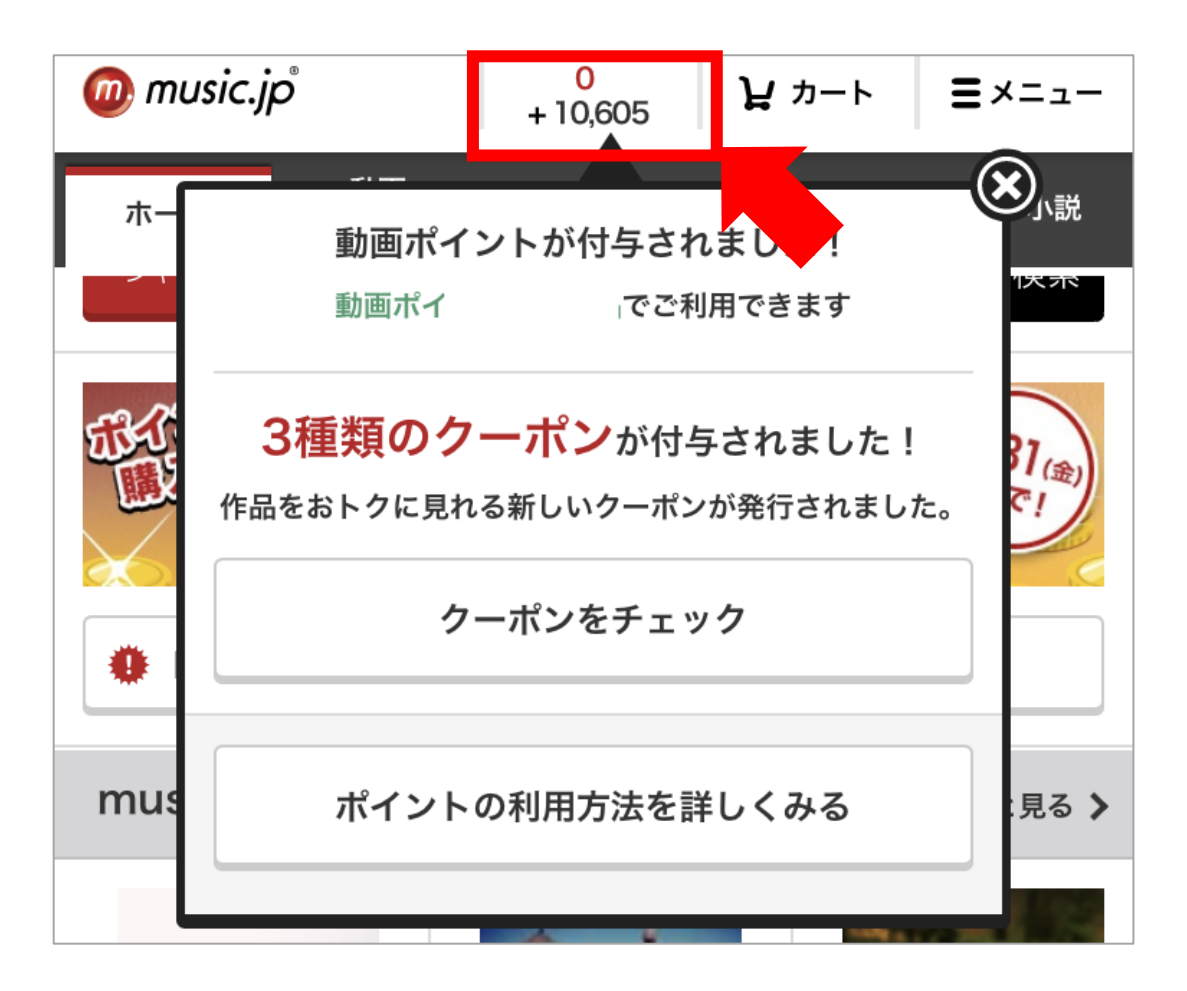

## ・動画ポイントが即時付与されます。 お好きな動画をお楽しみください。

※日専連ライフサービスのキャンペーンペー ジ以外から登録された場合、動画ポイントの プレゼントは対象外となります。

①日専連キャンペーンページに戻り、 『IDの発行・ログインはこちら』をタップ ②再度ご利用のキャリアをタップ。

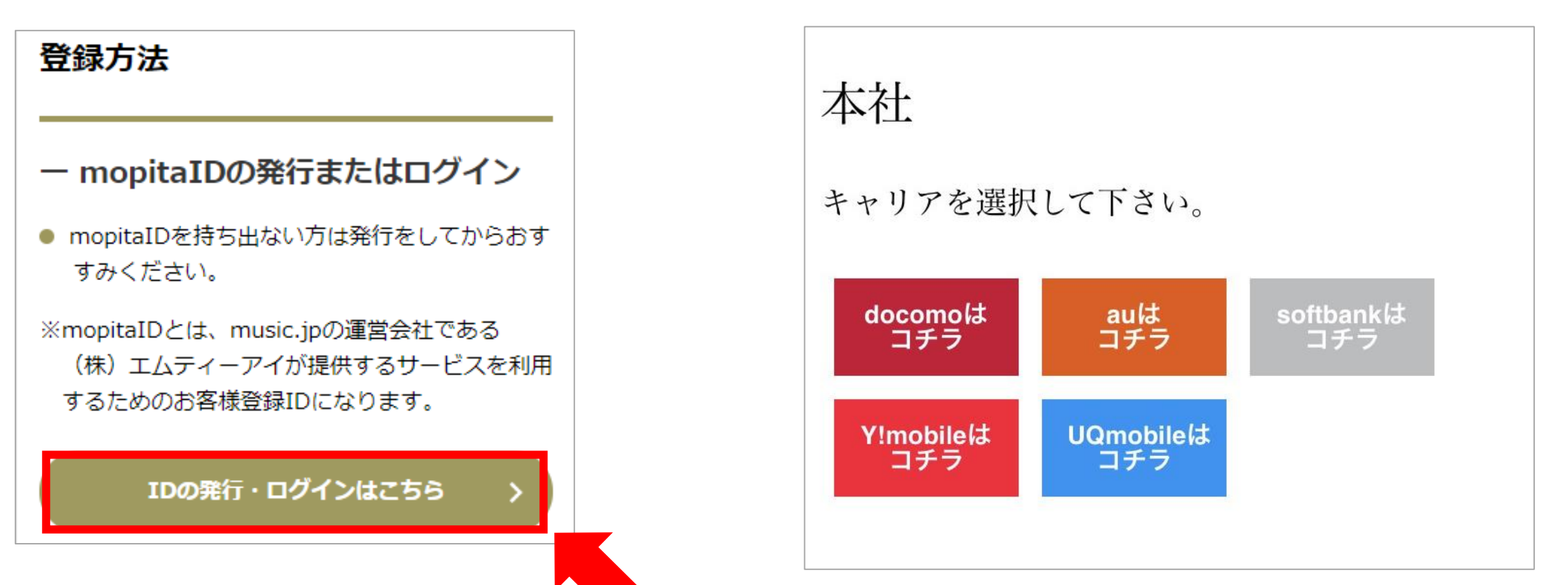

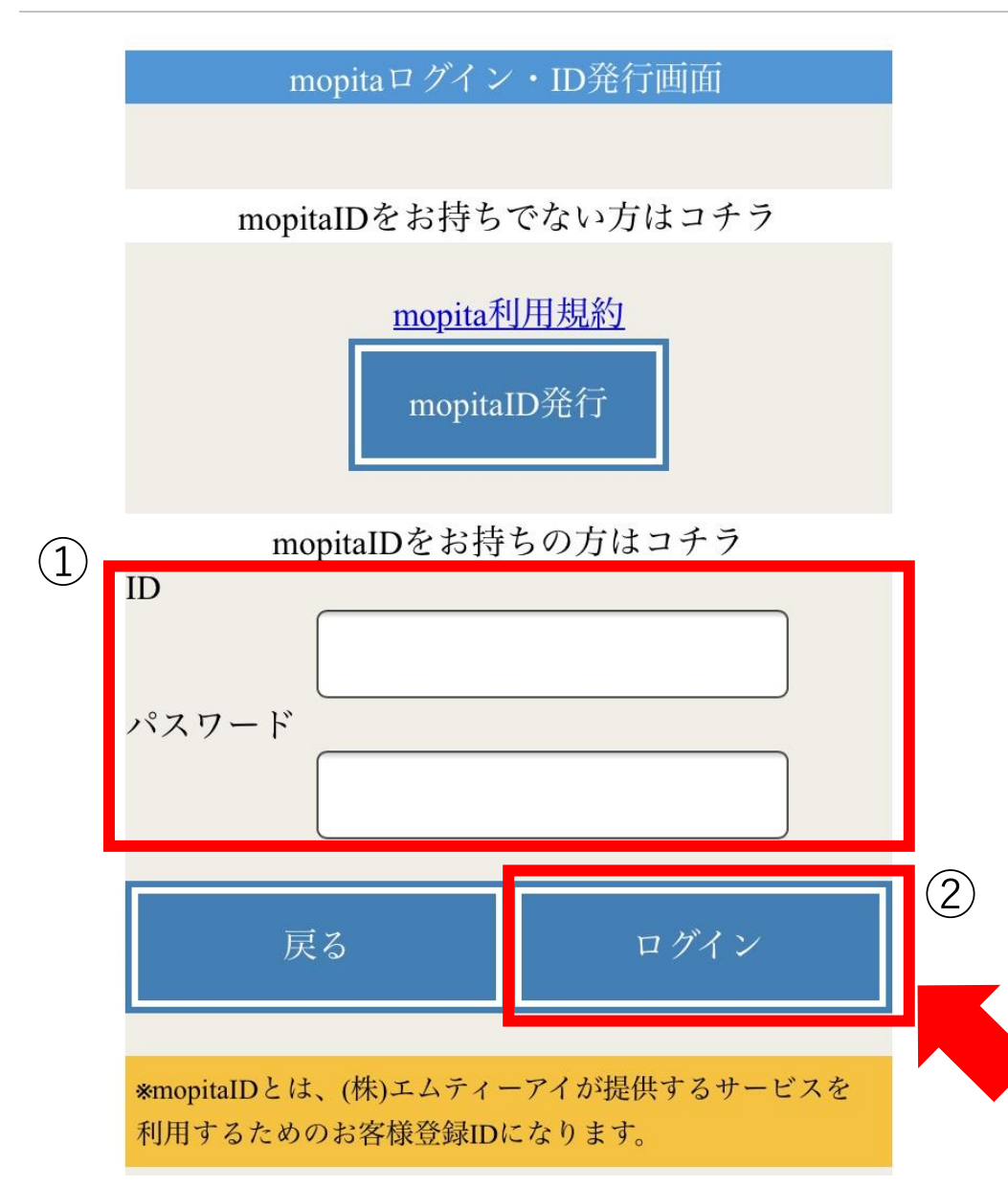

 4ページ目で表示された「mopitalD」とご 指定いただいた「パスワード」を入力してく ださい。

②上記①を入力したら「ログイン」をタップ

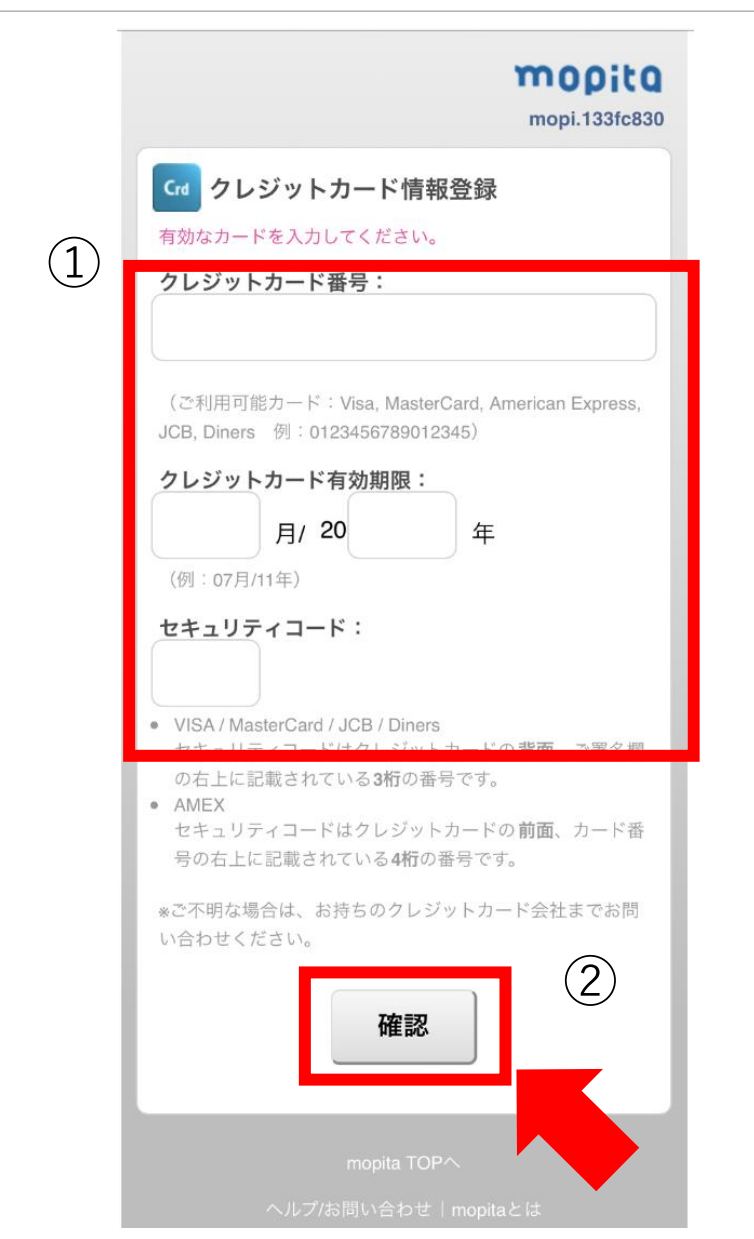

## ①クレジットカード情報を入力してください

②上記①を入力後「確認」をタップ

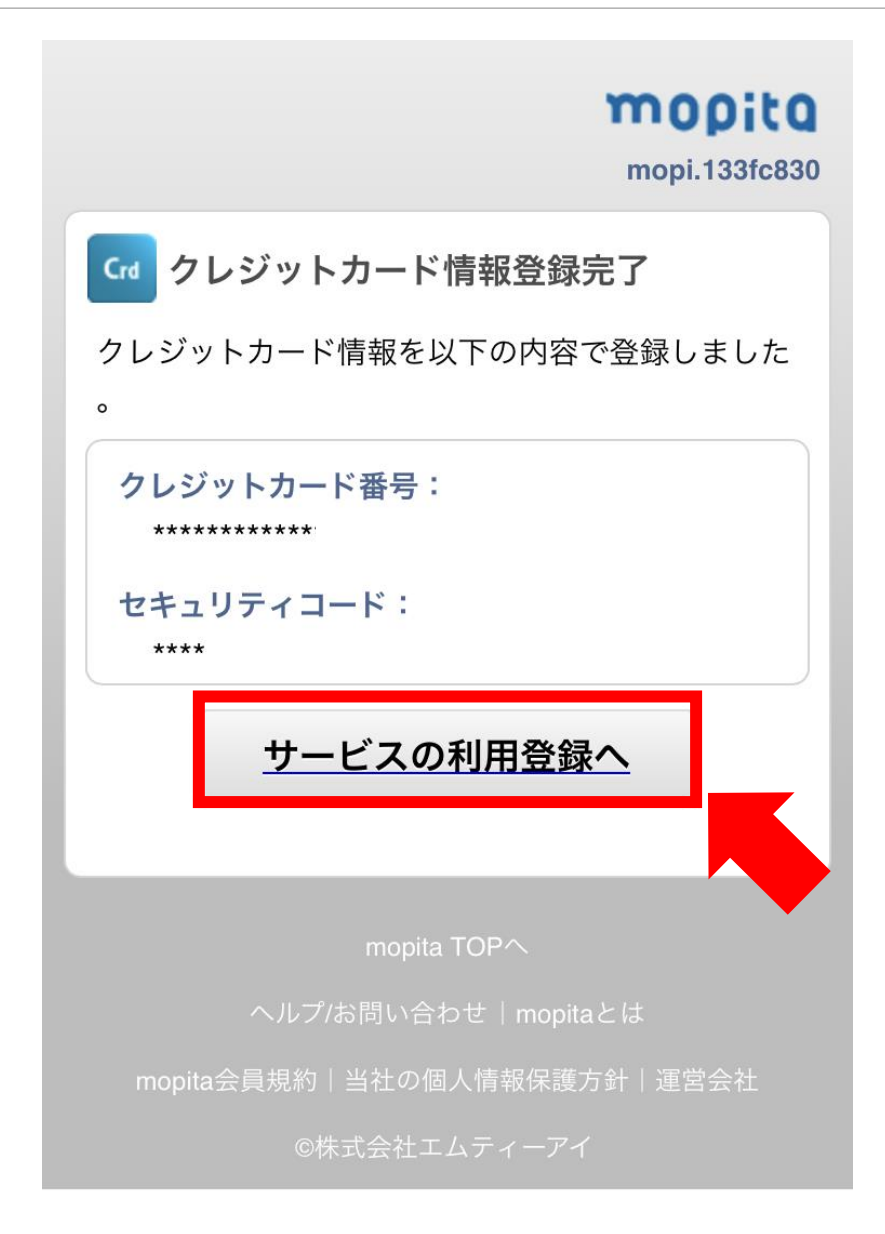

## ・登録完了画面が表示されたら、 「サービスの利用登録へ」をタップ

### mopita

mopi.133fc830

Buy クレジットカード決済:サービス利用登録

### 確認

ご購入内容に間違いはありませんか?登録ボタンを 押すとパスワード認証後に決済が実行されます。

### 購入サービス:

music.jp 月額605円(税込)(動画ポ イントのみ)

### 支払い金額:

605 円/月

### 購入年月日:

2020/07/31

### クレジットカード・電子マネー決済利用規約(必読)

### ─認証を省略する

\*チェックすると、次回以降、認証が省略されます。

登録

#### パスワード:

\*mopitaのパスワードを入力してください。

## ・パスワードを入力の上、「登録」をタップ

| Buy         クレジットカード決済:サービス利用登録                                                     |
|-------------------------------------------------------------------------------------|
|                                                                                     |
| mopita                                                                              |
| サービス利用登録が完了しました。<br>                                                                |
| mopita ID :<br>mopi. : mopi.1                                                       |
| 購入番号:<br>202007316 ) <b>購入番号 :</b> 202007316d                                       |
| 購入サービス:     購入サービス:     music.jp     月額605円       music.jp     月額605円(税込)(動画ポイントのみ) |
| イントのみ) <b>支払い金額 :</b> 605円                                                          |
| 支払い金額:     購入年月日 : 2020/07/31                                                       |
| 購入年月日:         https://www.mopita.com/           2020/07/31                         |
| 画像を保存してください。     再読込                                                                |

|                 | mopita                                 |  |  |  |
|-----------------|----------------------------------------|--|--|--|
| ご購入ありがとうございました。 |                                        |  |  |  |
| mopita ID :     | mopi.1                                 |  |  |  |
| 購入番号 :          | 202007316d                             |  |  |  |
| 購入サービス:         | music.jp 月額605円<br>(税込) (動画ポイントの<br>み) |  |  |  |
| 支払い金額 :         | 605円                                   |  |  |  |
| 購入年月日 :         | 2020/07/31                             |  |  |  |
|                 | https://www.mopita.com/                |  |  |  |
|                 | 再読込                                    |  |  |  |
|                 | <u>ok</u>                              |  |  |  |
|                 |                                        |  |  |  |

### ・サービス利用登録完了画面、画像が正 しく表示されたら、OKをタップ

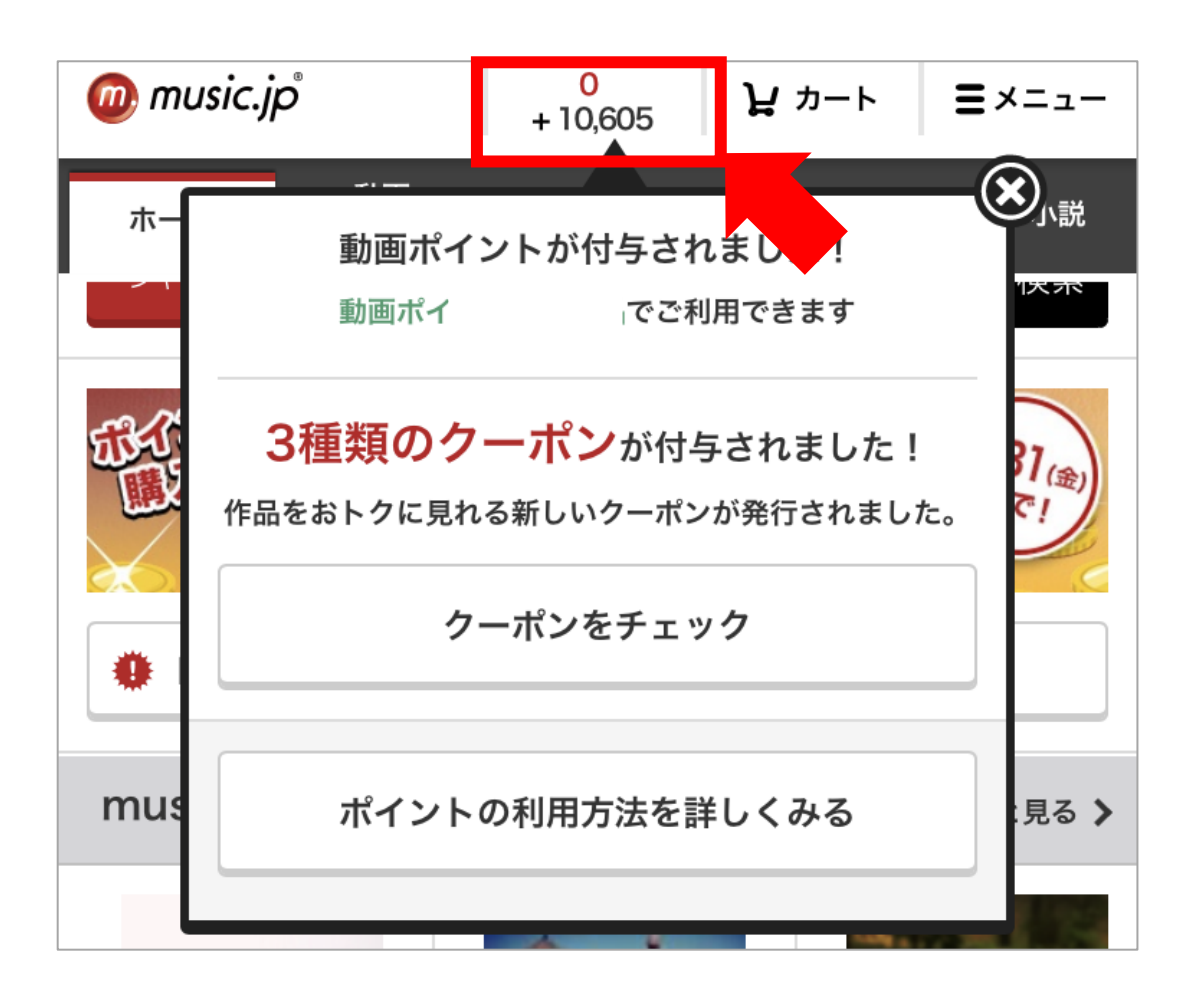

## ・動画ポイントが即時付与されます。 お好きな動画をお楽しみください。

※日専連ライフサービスのキャンペーンペー ジ以外から登録された場合、動画ポイントの プレゼントは対象外となります。 <music.jpについてご質問、登録がうまくいかない場合のお問い合わせ先>

- 株式会社エムティーアイ コンタクトセンター
- TEL:050-2018-0486 (オペレーター直通)
- 受付時間:平日9:00~17:30(土・日・祝日休み)

E-mail: pit\_info@cc.mti.co.jp

## <日専連カードに関するお問い合わせ先>

日専連コールセンター

TEL: 022-267-9222

オペレーター受付時間:平日9:30~18:00(土・日・祝日休み)